## 第四课 漂亮花瓶巧设计

#### 泰山出版社第六册

1、<mark>信息意识</mark>:能够了解和分析不同种类的花瓶设计相关信息、能够评 估和选择合适的信息来支持自己的设计决策。

2、<mark>计算思维</mark>:能够应用数学和几何概念,能够使用计算工具和软件来 辅助花瓶设计过程,并进行数据分析和优化。

3、数字化学习与创新:能够利用互联网和在线资源,能够使用数字工

具和技术来展示和分享花瓶设计成果。

4、信息社会责任:能够理解信息使用的道德和法律规范,能够考虑花

瓶设计对环境、并提出可持续发展的解决方案。

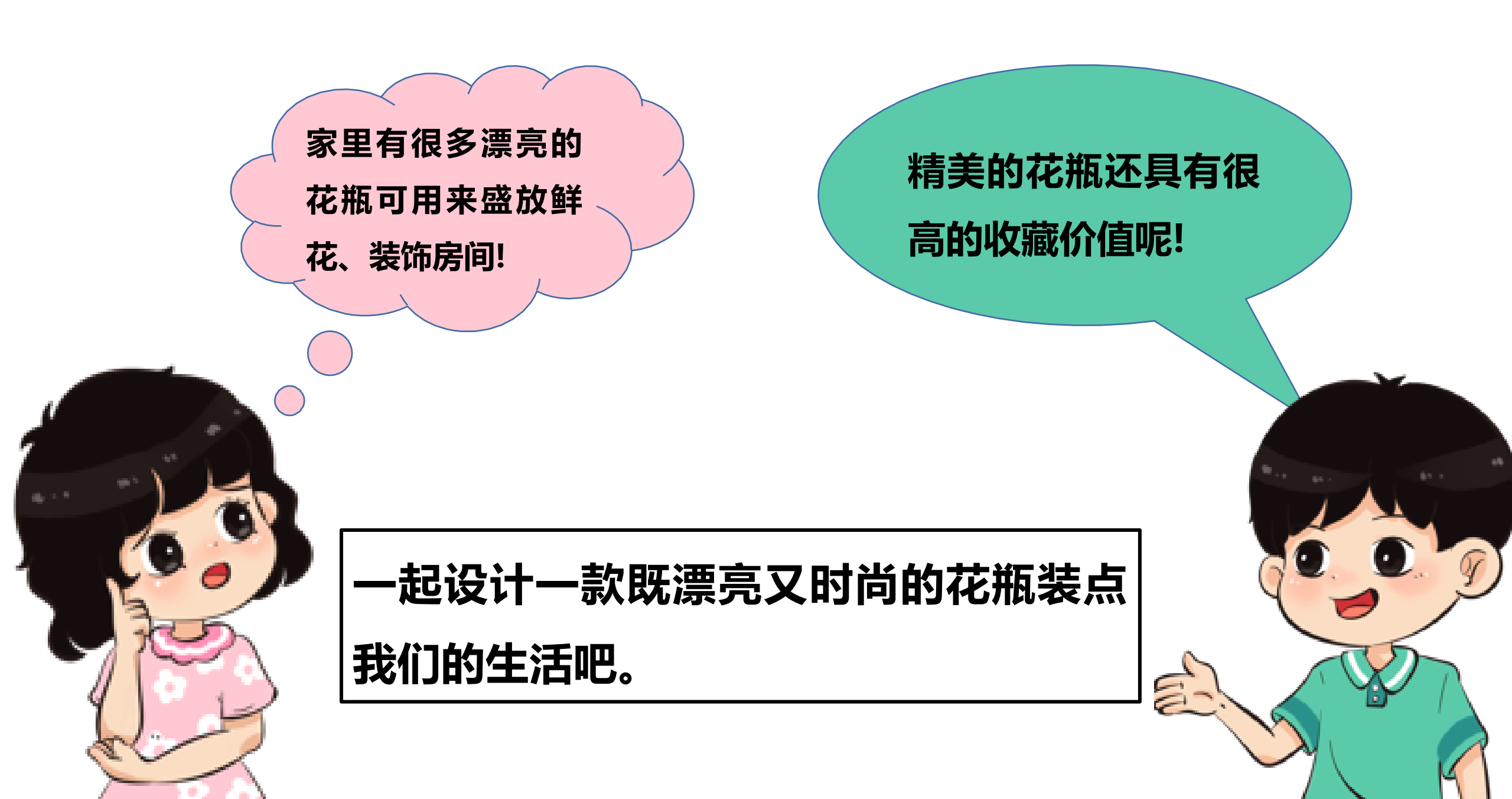

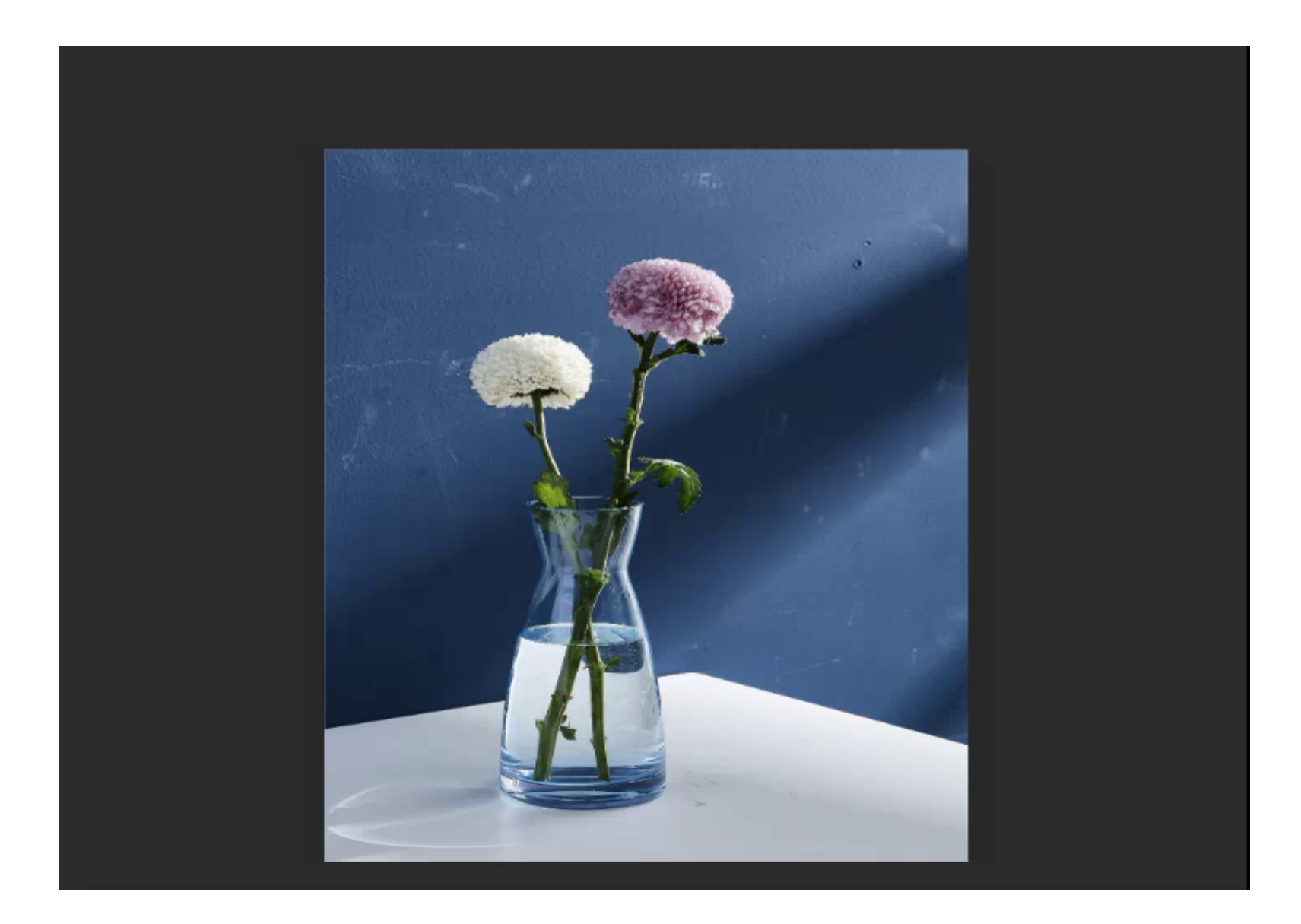

## (一)做中学 1、绘制花瓶草图

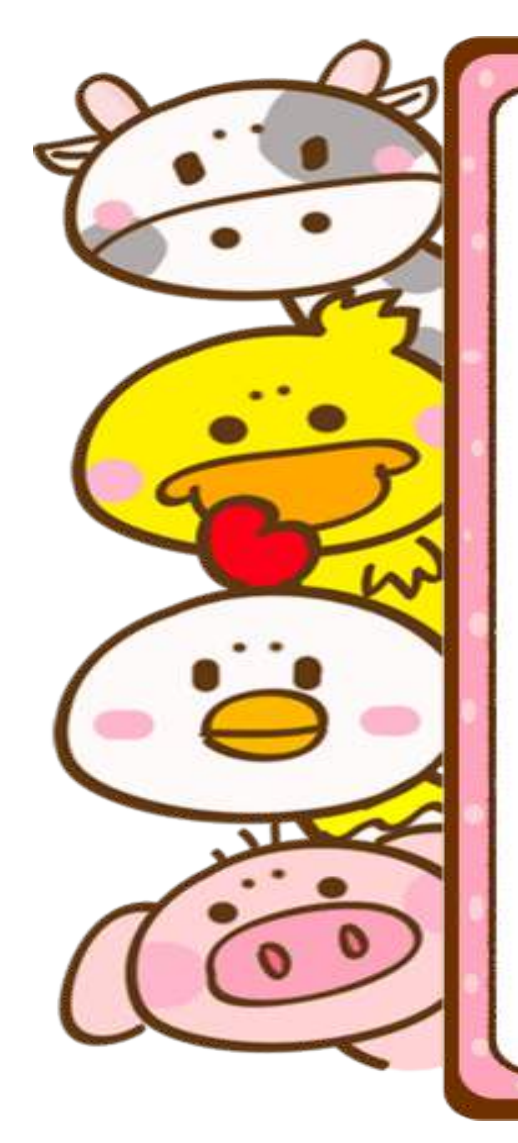

### 花瓶是家庭中常见的 装饰品,漂亮的花瓶 不仅能让家看起来温 馨、浪漫,还会显得 高雅、有品位。

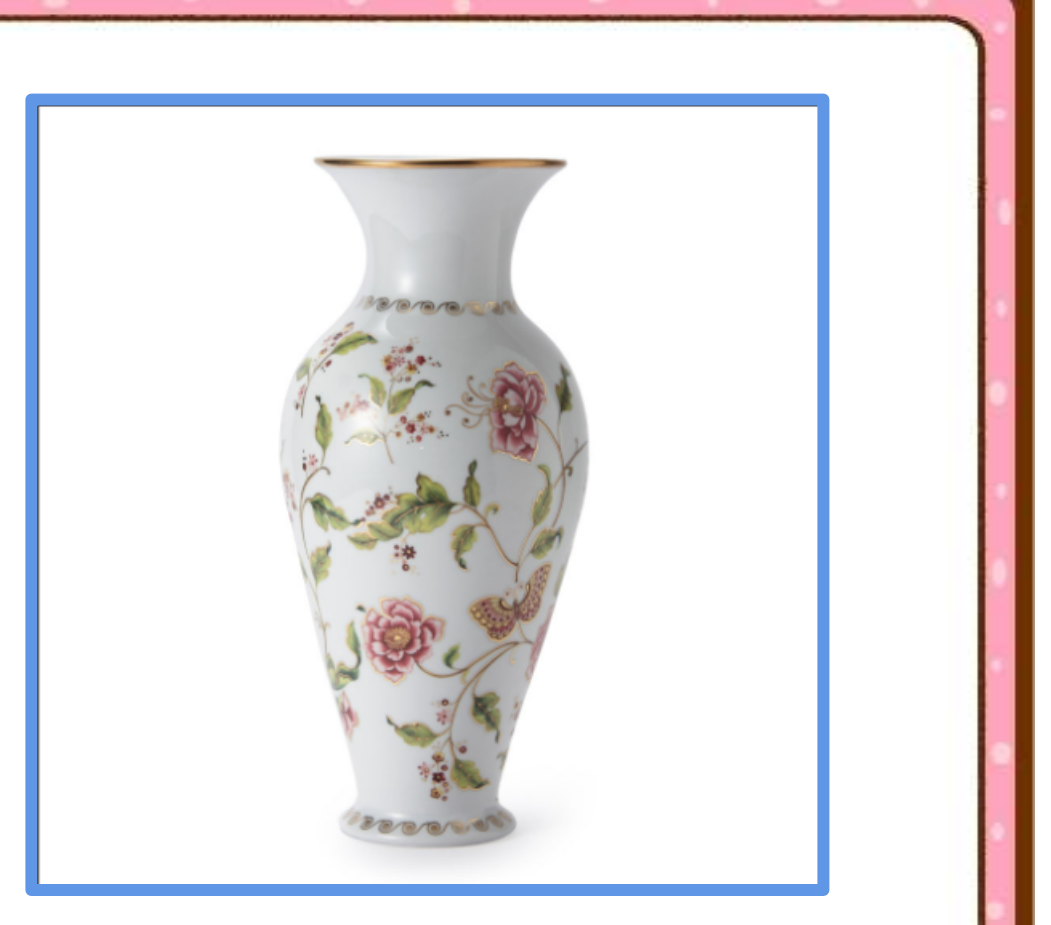

传统的陶瓷花瓶要经过练泥、拉坯、刻花、上釉、烧窑 等十几道工序才能完成,现在只要在三维设计软件中绘 制出立体图形,就可以通过3D打印机打印成型。

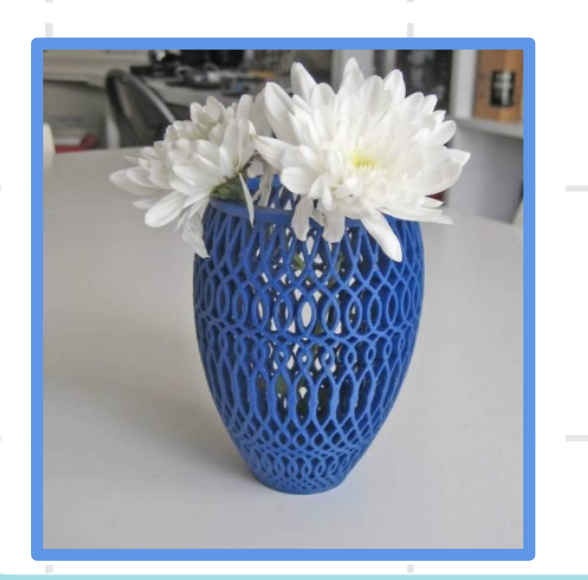

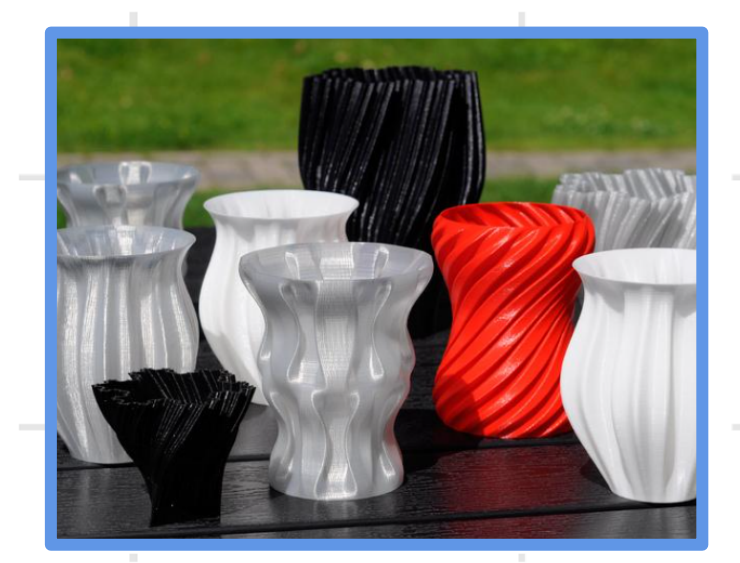

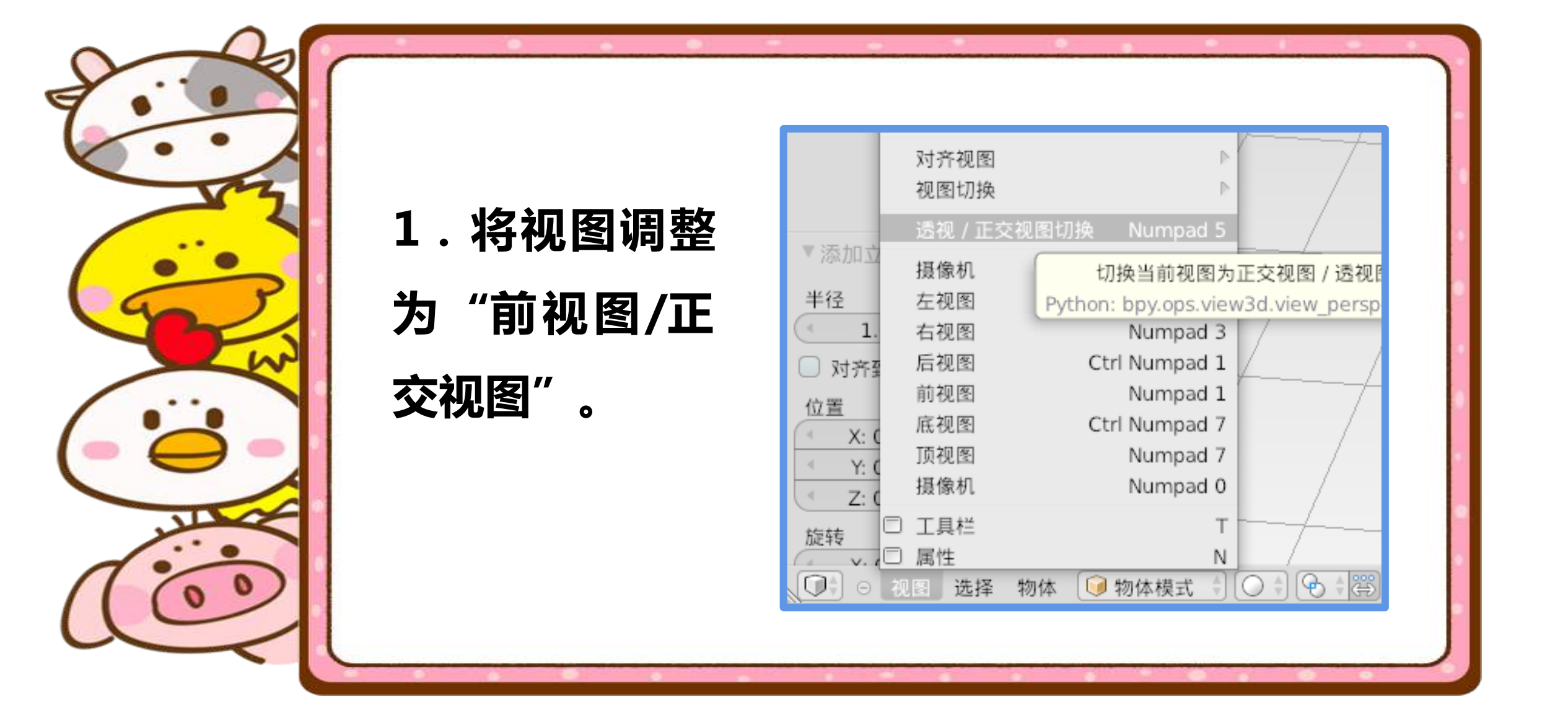

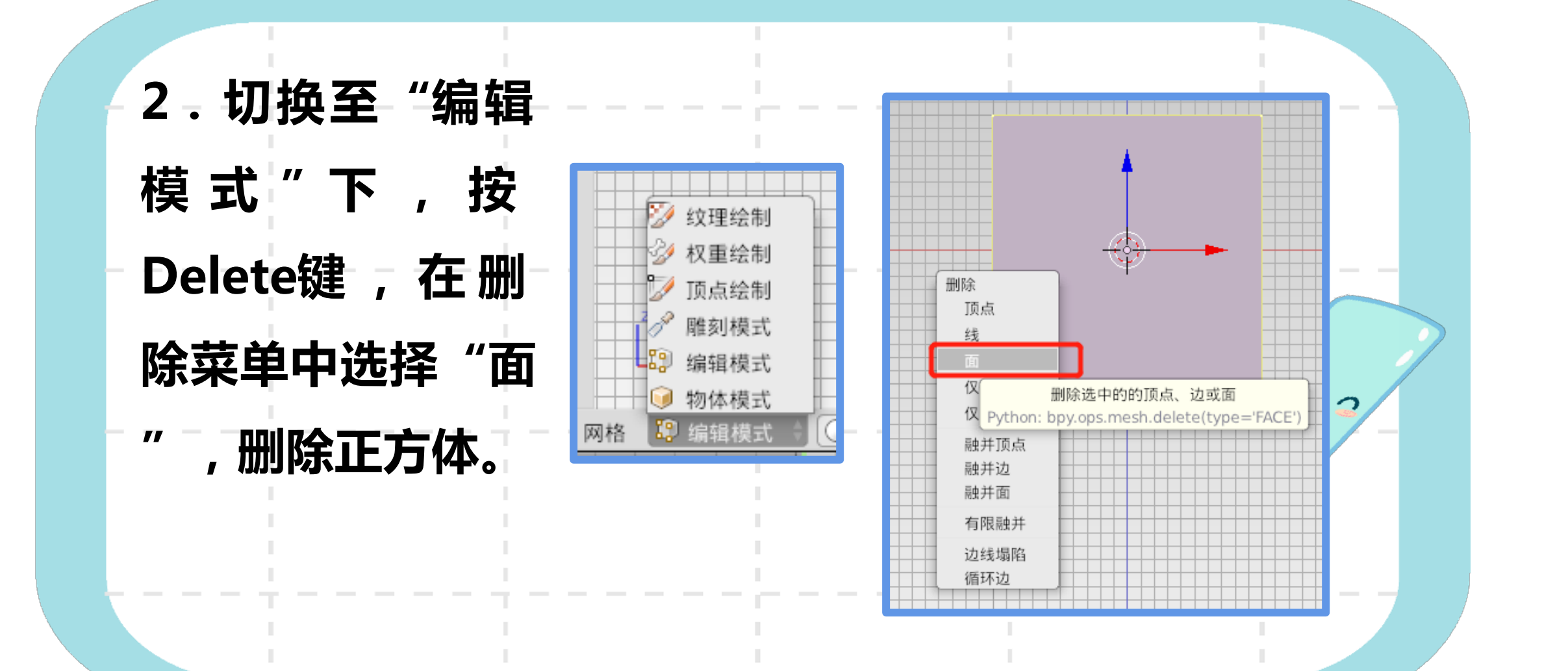

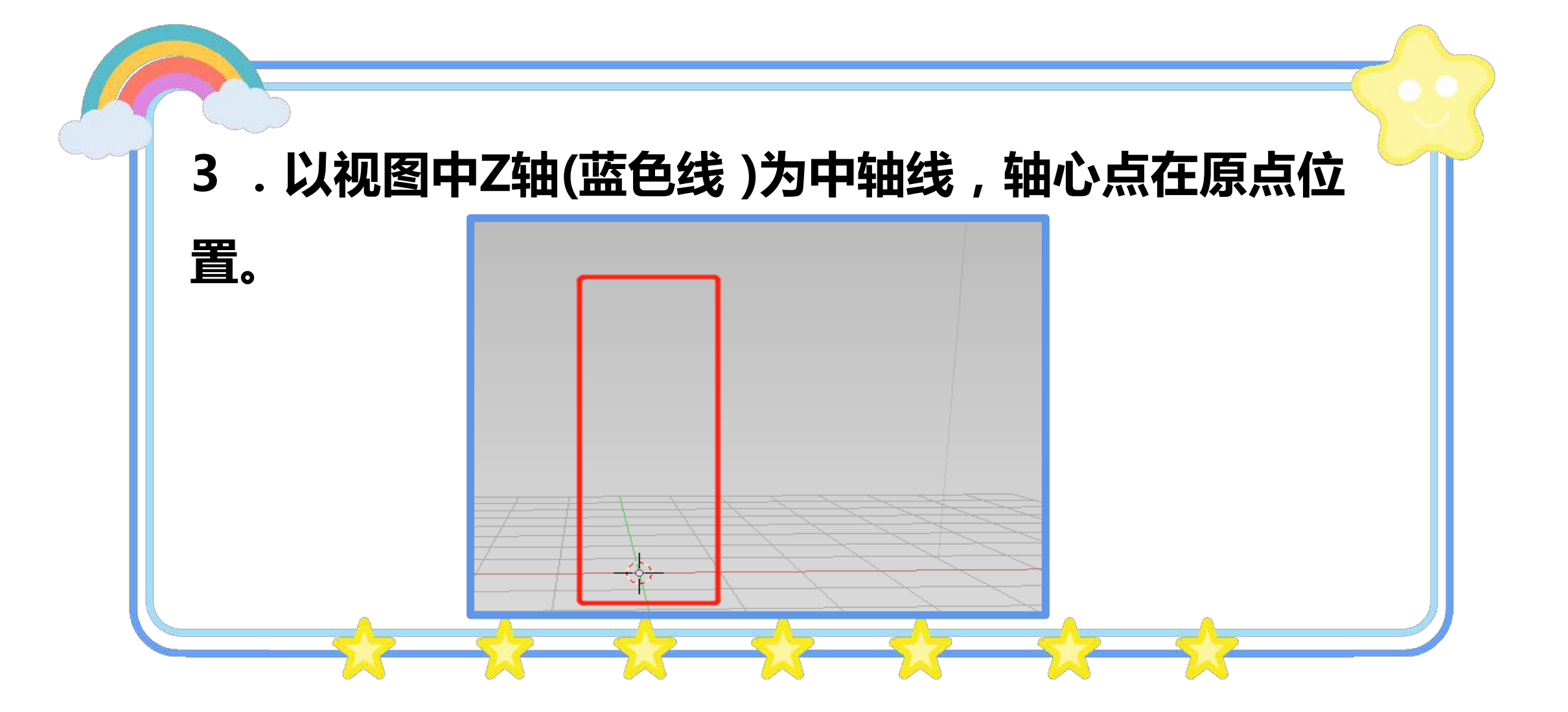

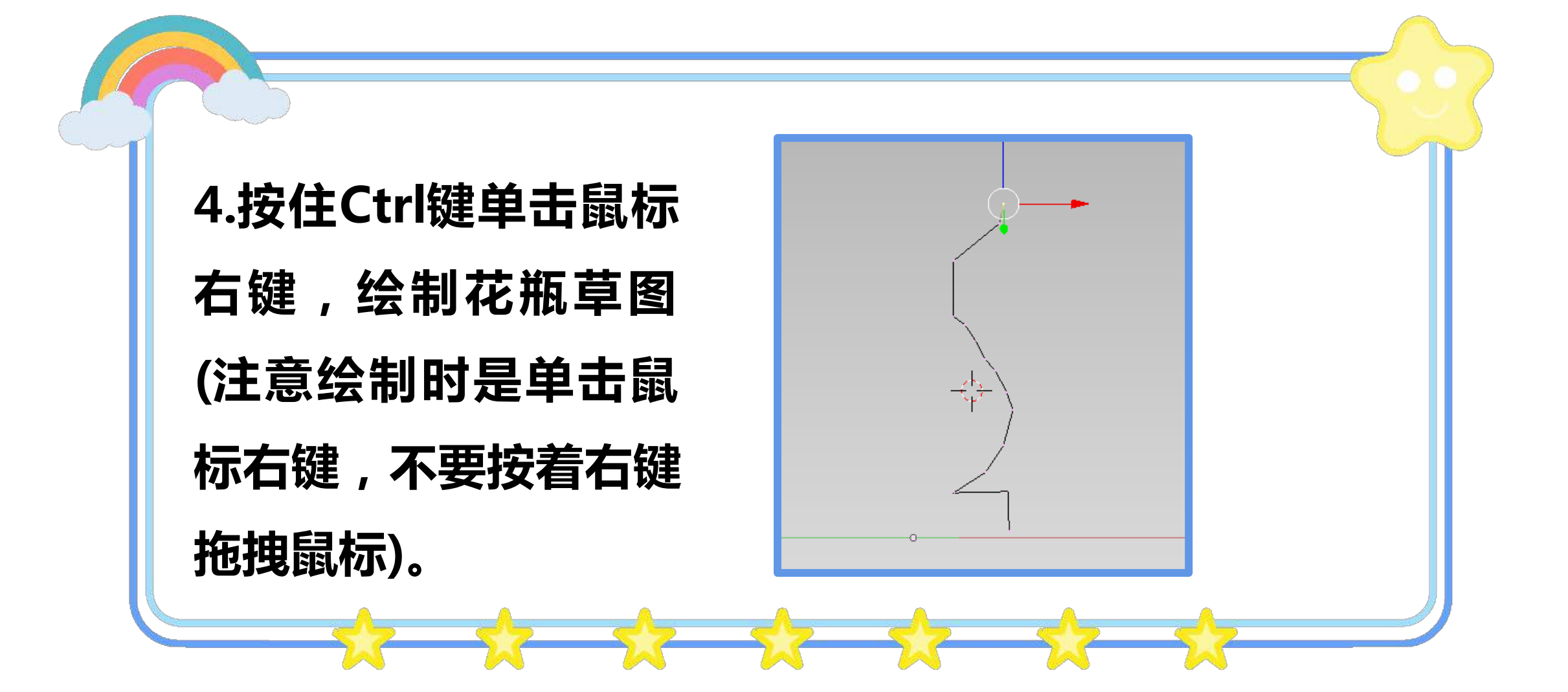

# (一)做中学 2、"旋"出三维造型

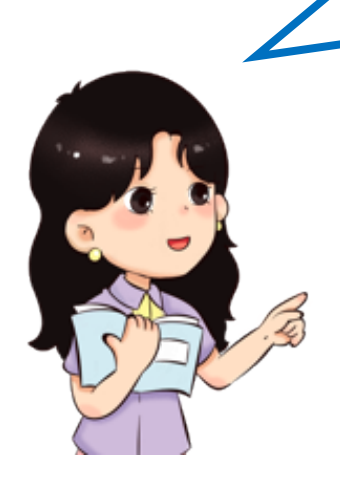

绘制完草图之后,就可以使用修改器中的"螺旋"工具,将二维草图转化为三维造型了。此时, 图形只是一个面,只要激活厚度修改器。

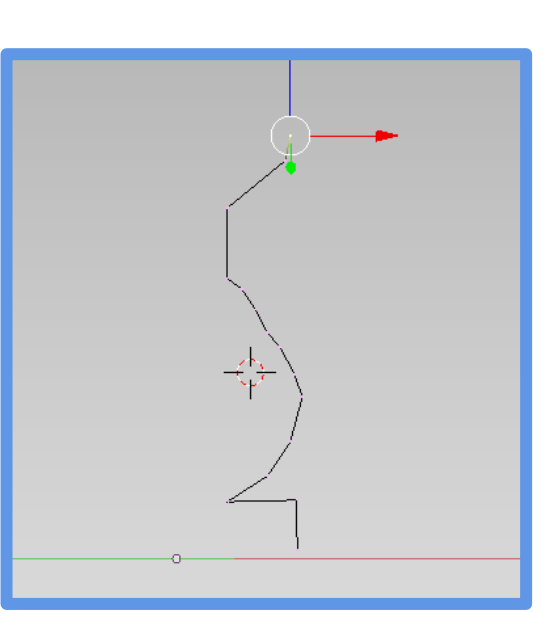

设置相应的参数,就能 使图形具有一定的厚度, 以增加质感。涂上喜欢 的颜色,一个漂亮的花 瓶就呈现在眼前了。

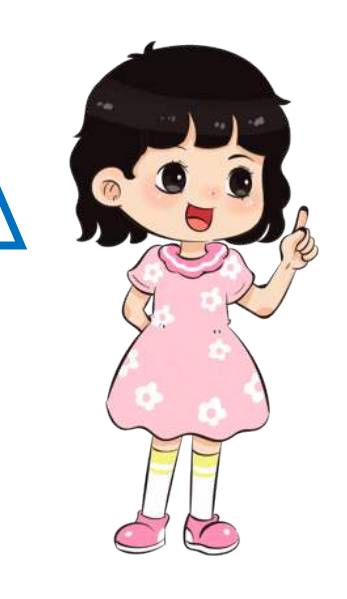

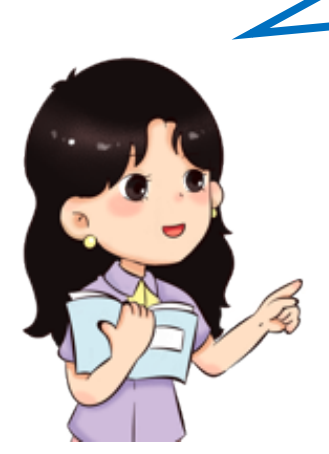

| 7 | 只有轴心点在原点,旋转时才能保证形成完美的三 |
|---|------------------------|
|   | 维造型。                   |

|          |                     | 添加修改器                                                  |                     |  |  |
|----------|---------------------|--------------------------------------------------------|---------------------|--|--|
| 修改       | 生成                  | 形变                                                     | 模拟                  |  |  |
| 。 网格缓存   | 型阵列                 | ☆ 骨架                                                   | 1 布料                |  |  |
| IV 投影    | 🖉 倒角                | ⊘ 铸型                                                   | 碰撞                  |  |  |
| IUV 偏移   | <b>哈</b> 布尔         | ∂ 曲线                                                   | 📝 动态绘画              |  |  |
| 🖄 顶点权重编辑 | 醫 建形                | 💟 置换                                                   | / 爆破                |  |  |
| 🍼 顶点权重混合 | 町 精简                | S 钩镰                                                   |                     |  |  |
| 🌀 顶点权重邻近 | @ 硬边                | 拉普拉斯平滑                                                 | 🙀 洋面                |  |  |
|          | 🙂 遮罩                | □ 晶格                                                   | 38 粒子实例             |  |  |
|          | ⊿ 镜射                | 📴 网格形变                                                 | <sup>328</sup> 粒子系统 |  |  |
|          | □□ 多级精度             | 🕩 缩裹                                                   | ☞ 烟雾                |  |  |
| -        | 🗇 重整网格              | 🦻 简易形变                                                 | 🎾 软体                |  |  |
|          | 冒 螺旋                | 🖉 平滑                                                   |                     |  |  |
|          | <b>過</b> 表皮         | 为活动物体添加                                                | 一个修改器               |  |  |
|          | <b>③ 厚度</b> Python: | ⑦ 厚度 Python: bpy.ops.object.modifier add(type='SCREW') |                     |  |  |
|          | (2) 细分              |                                                        |                     |  |  |
|          | 🔟 三角形               |                                                        |                     |  |  |

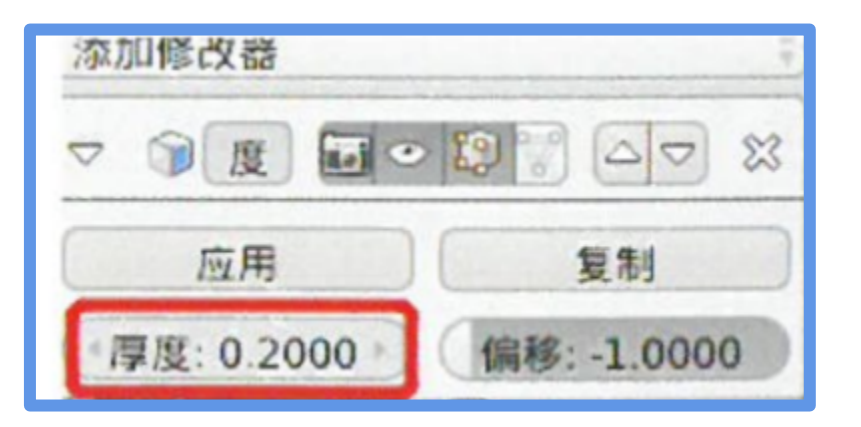

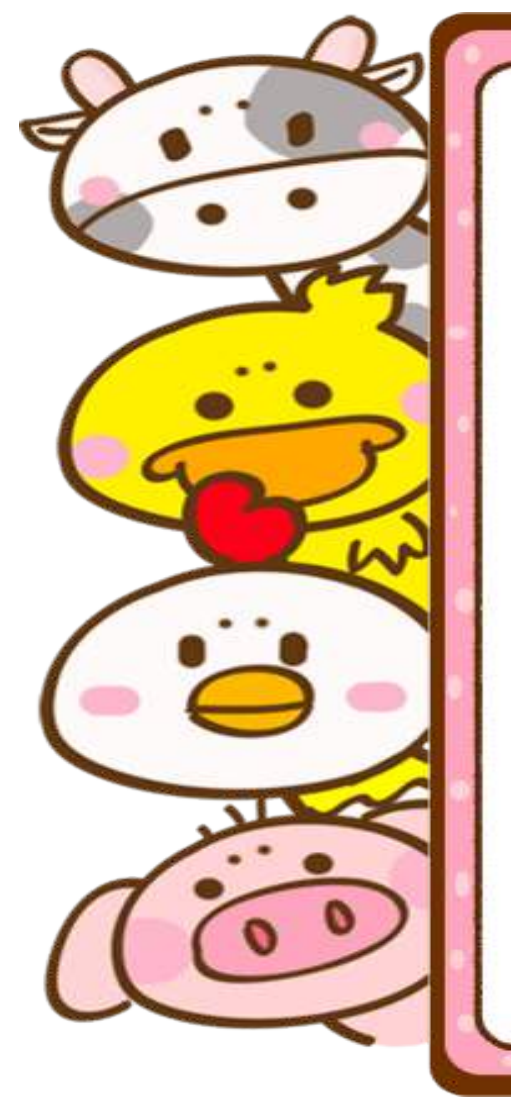

### 1.切换至"物体模式", 激活修改器。

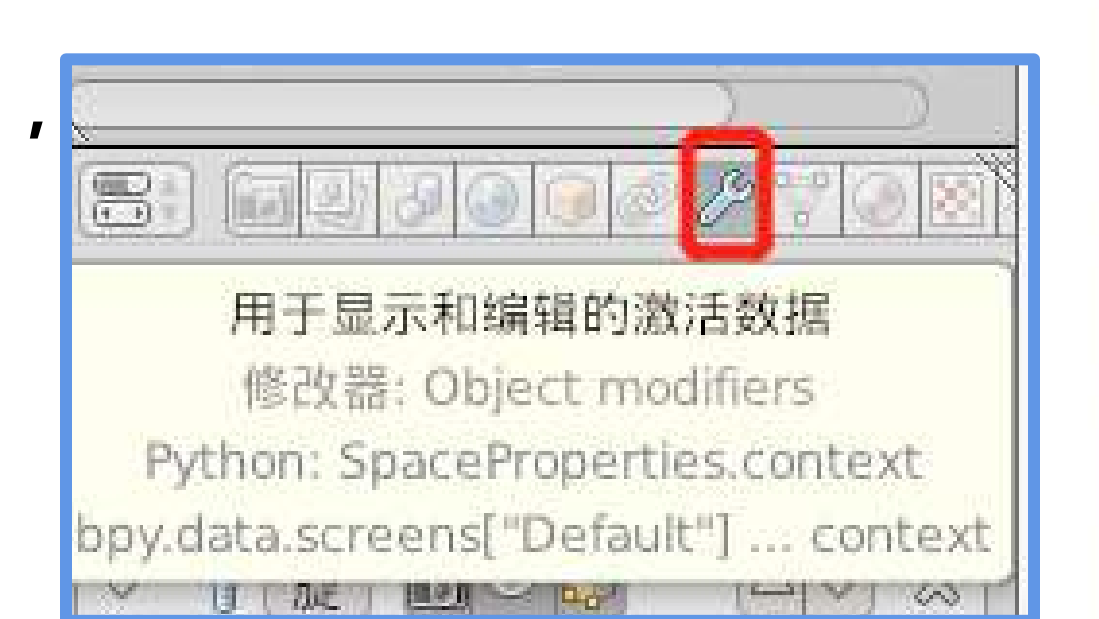

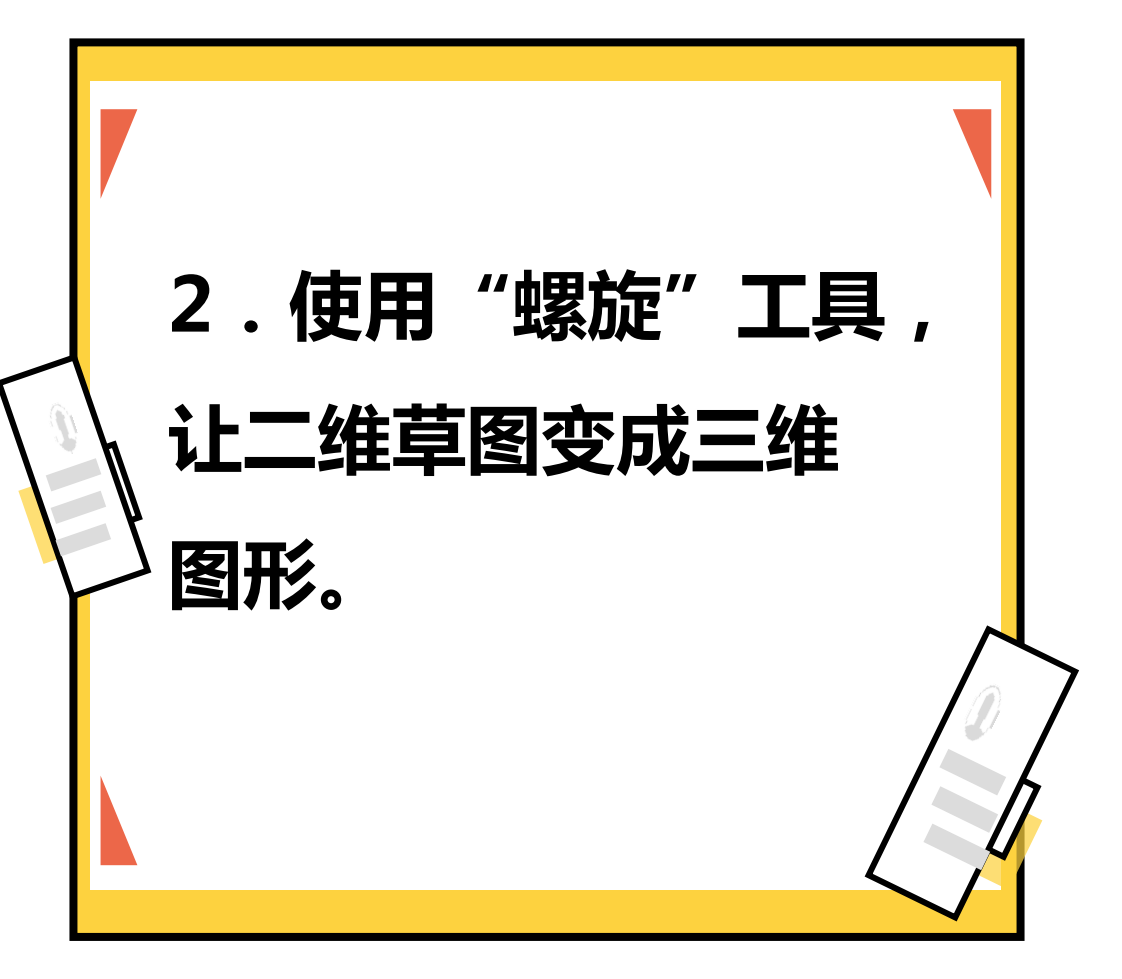

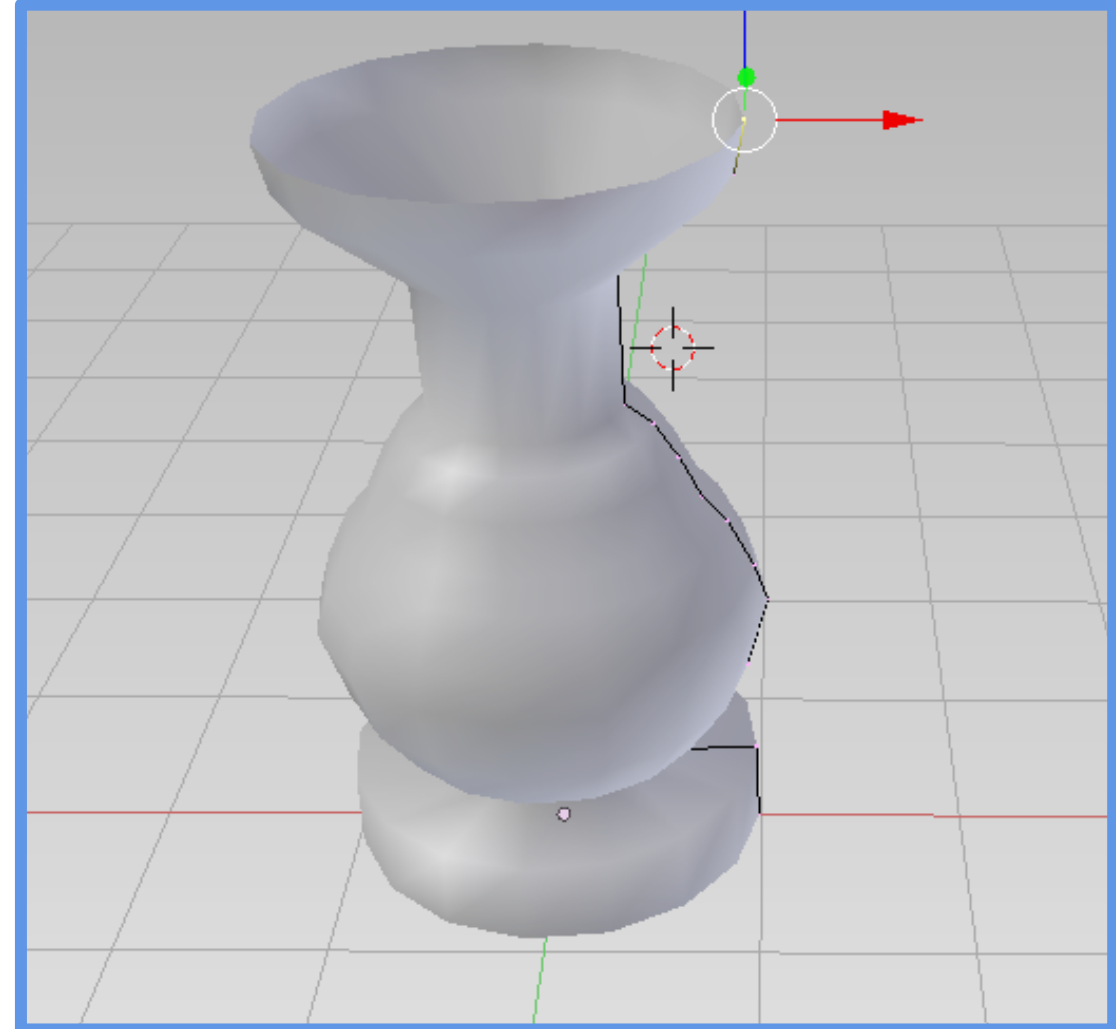

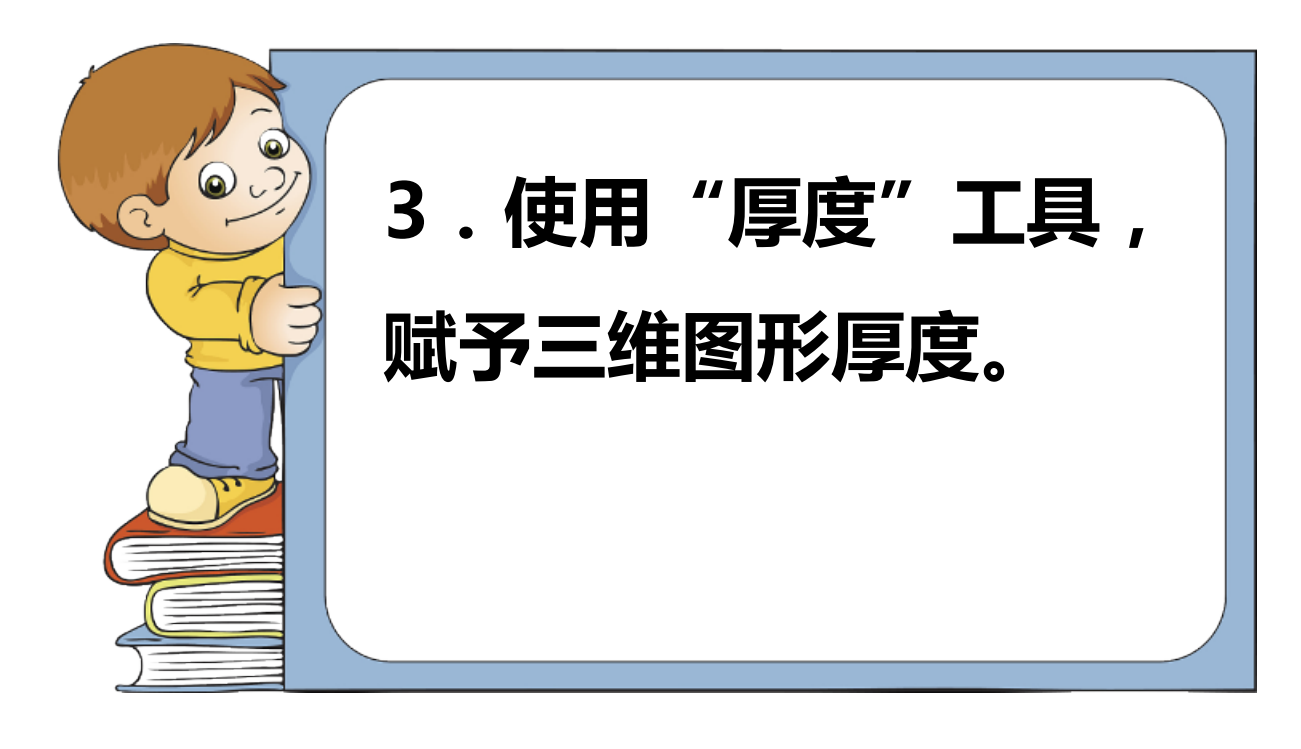

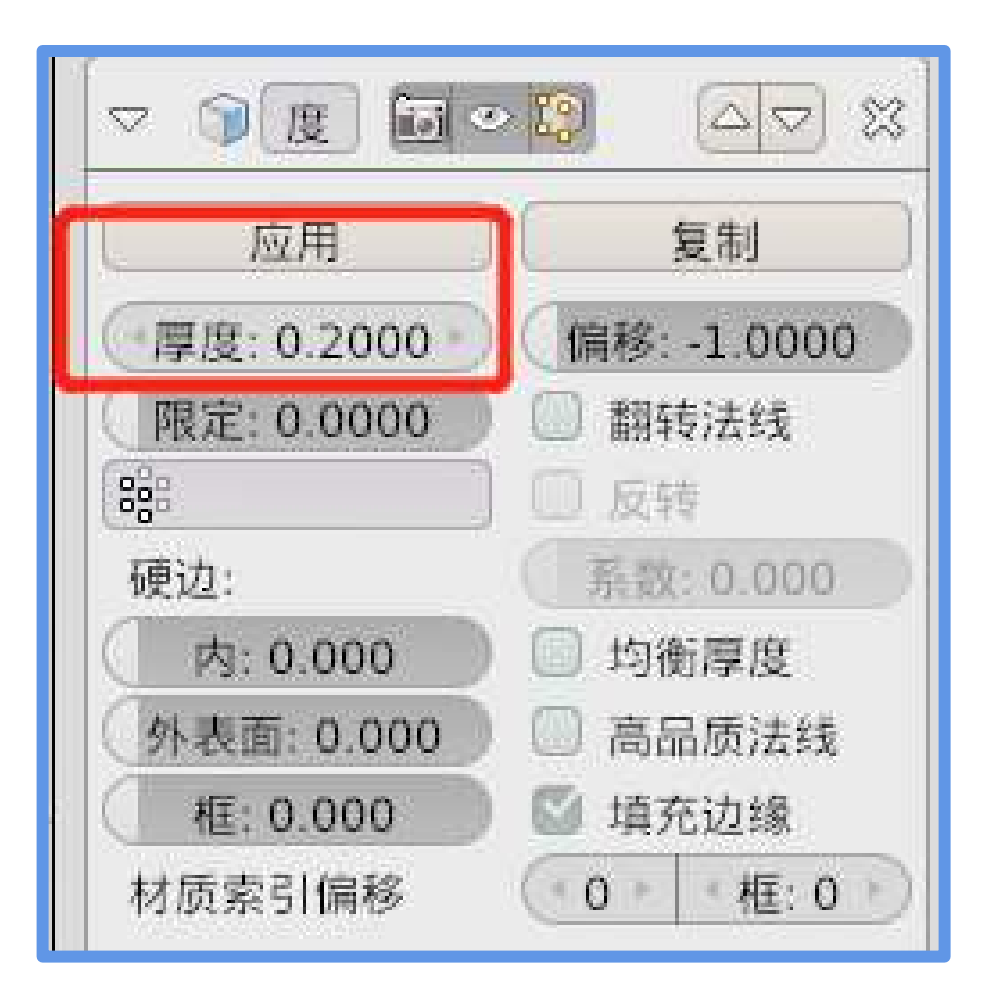

4.在"物体模式"下, 使用修改器中的"细 分"工具,让花瓶更 加圆润、细致"。 e-yu.cn

| 添加修改器               | ¢       |  |
|---------------------|---------|--|
|                     |         |  |
| » ( <u>) او</u>     | x (1    |  |
| ▽ @ urf 🖬 ♥ 😫 🛛 🗠 💥 |         |  |
| 应用                  | 复制      |  |
| Catmull-Clark       | 单个      |  |
| 细分:                 | 选项:     |  |
| ( 视图:1 )            | ☑ 细分 UV |  |
| C VALUE A           | - HUN== |  |

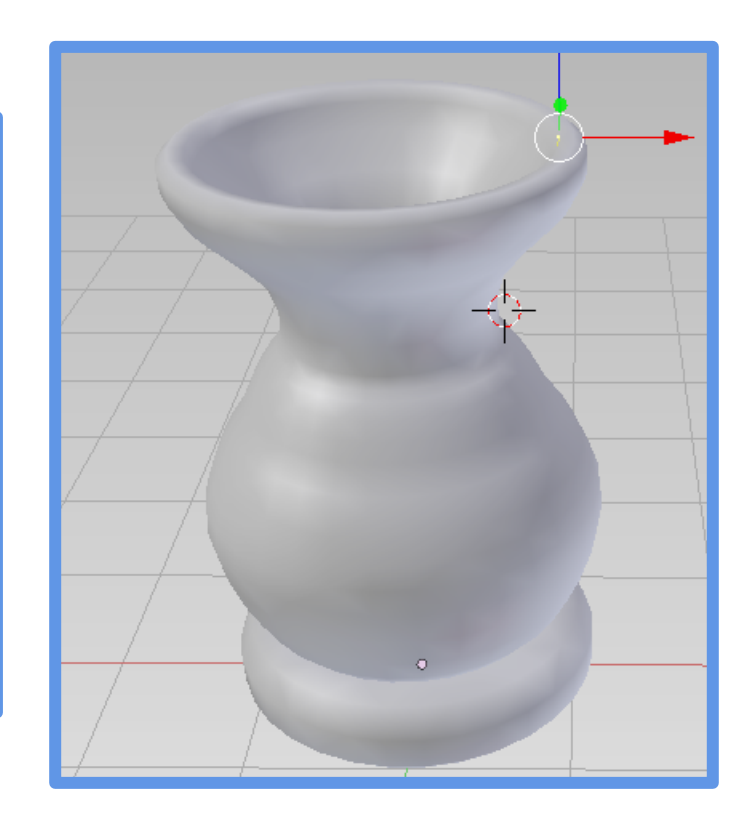

以上内容仅为本文档的试下载部分,为可阅读页数的一半内容。如要下载或阅读全文,请访问: <u>https://d.book118.com/44711104146006102</u>